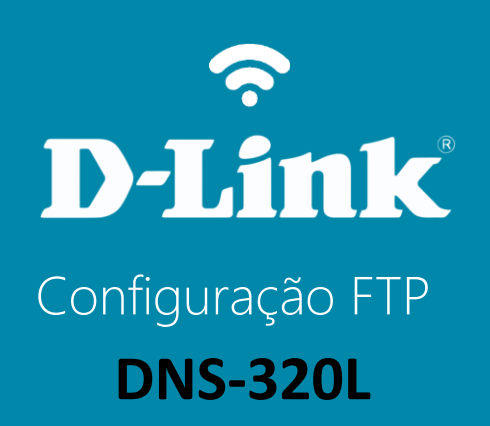

## DNS-320L

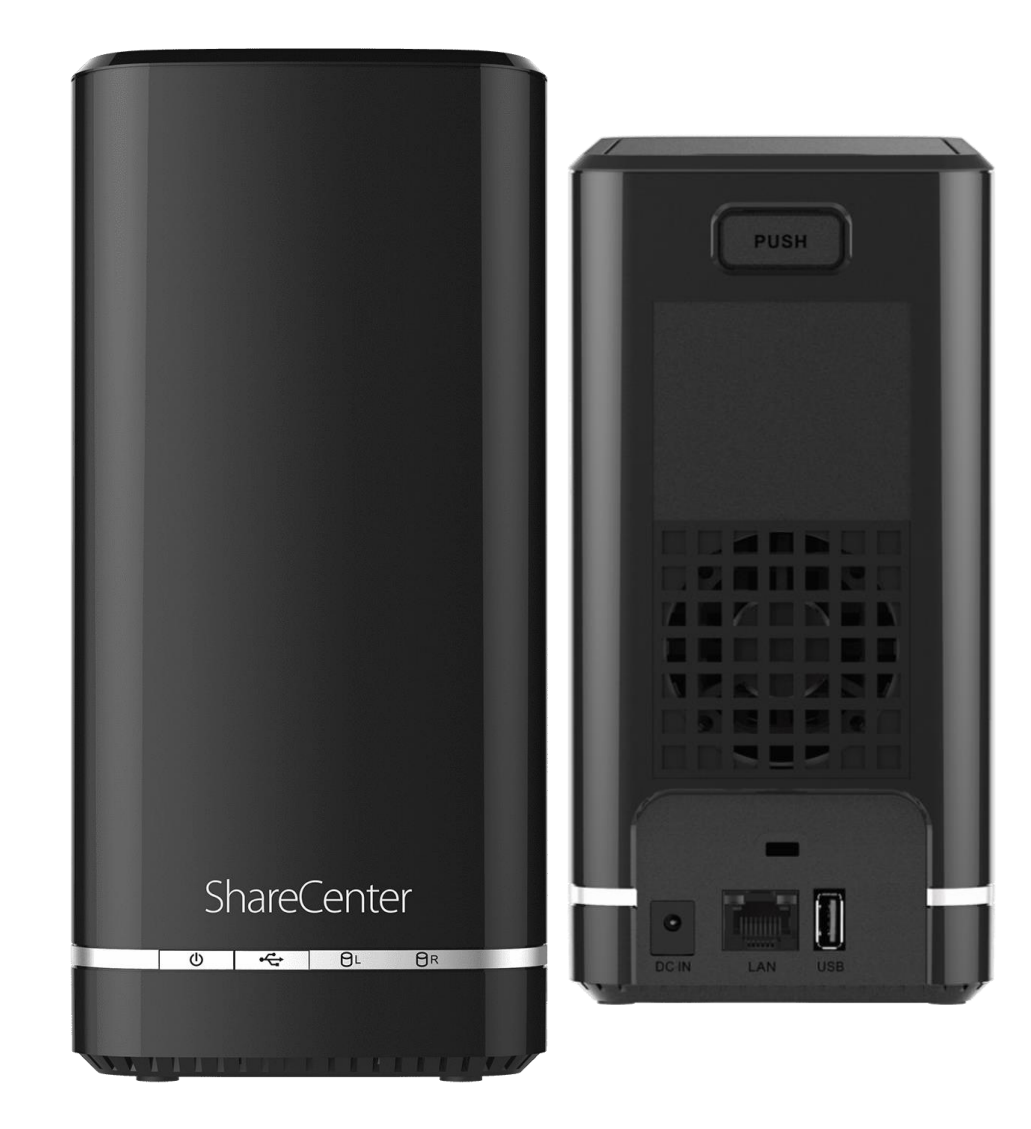

## Procedimentos para configuração FTP

**Observações Importantes:** 

Antes de configurar o servidor FTP é necessário criar usuários e pastas no ShareCenter.

Siga os passos do manual de Criação de Usuários.

Siga os passos do manual de Criação de Pastas.

1- Clique no Gestão, ícone Gerenciamento de Aplicativos, no menu FTP Server e no sub-menu Status do Servidor FTP clique no botão Iniciar servidor FTP.

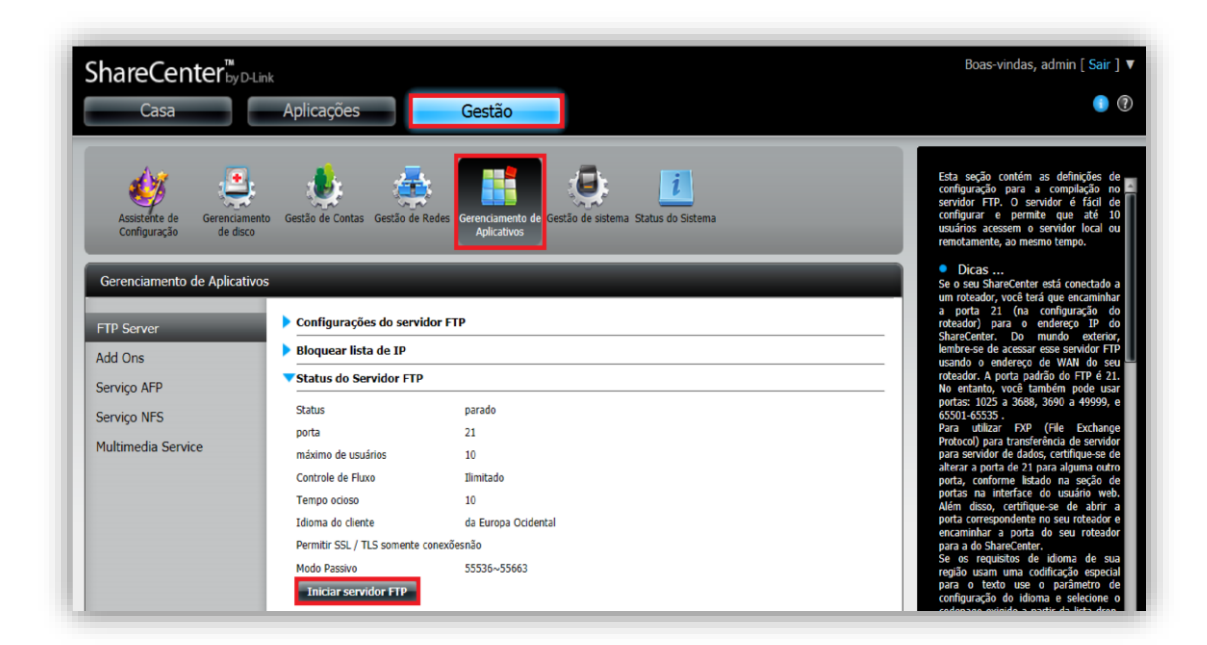

3

## 2- Servidor FTP Iniciado.

| ShareCenter <sup>™</sup> <sub>by D</sub><br>Casa     | Link<br>Aplicações                                                                                                    | Gestão                                                                                      |
|------------------------------------------------------|----------------------------------------------------------------------------------------------------|---------------------------------------------------------------------------------------------|
| Assistente de<br>Configuração Gerenciam<br>de disco  | ento Gestão de Contas Gestão de F                                                                                                    | edes Gerenciamento de Aplicativos Gestão de sistema Status do Sistema                       |
| Gerenciamento de Aplication<br>FTP Server<br>Add Ons | <ul> <li>Configurações do servid</li> <li>Bloquear lista de IP</li> <li>Status do Servidor EID</li> </ul>                                                                                     | lor FTP                                                                                     |
| Serviço AFP<br>Serviço NFS<br>Multimedia Service     | Status do Servidor FTP<br>Status<br>porta<br>máximo de usuários<br>Controle de Fluxo<br>Tempo ocioso<br>Idioma do cliente<br>Permitir SSL / TLS somente o<br>Modo Passivo<br>Parar FTP Server | começado<br>21<br>10<br>Ilimitado<br>10<br>da Europa Ocidental<br>onexõesnão<br>55536~55663 |

3- Para acessar as pastas **localmente** abra o Executar e digite **ftp:\\** e o IP do DNS, neste exemplo será: **ftp:\\192.168.1.102** 

**OBS.:** Este procedimento pode ser realizado com IP de WAN para que possa acessar o FTP externamente.

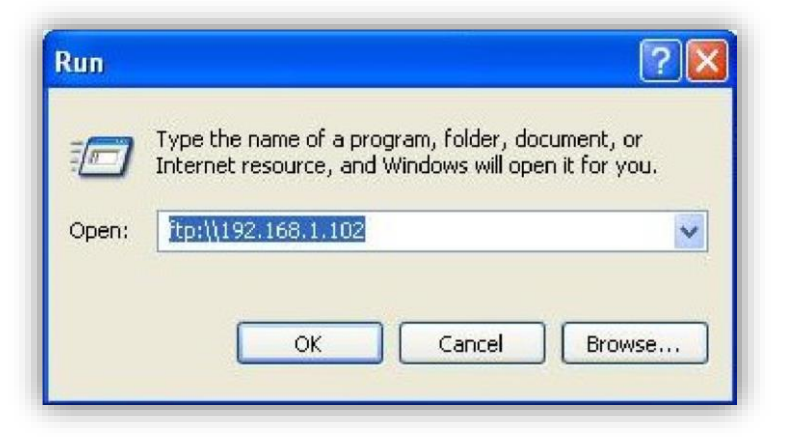

4- Abrirá uma janela solicitando **usuário** e **senha** para autenticação.

| <b>)</b> | To log on to this FTP server, type a user name and password.                     |               |  |
|----------|----------------------------------------------------------------------------------|---------------|--|
|          | FTP server:                                                                      | 192.168.1.102 |  |
|          | User name:                                                                       | User7         |  |
|          | Password:                                                                        | ••••••        |  |
|          | After you log on, you can add this server to your Favorites and return to it eas |               |  |
|          |                                                                                  | nymously      |  |

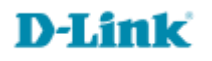

5- Após logado, as pastas aparecerão conforme a imagem abaixo:

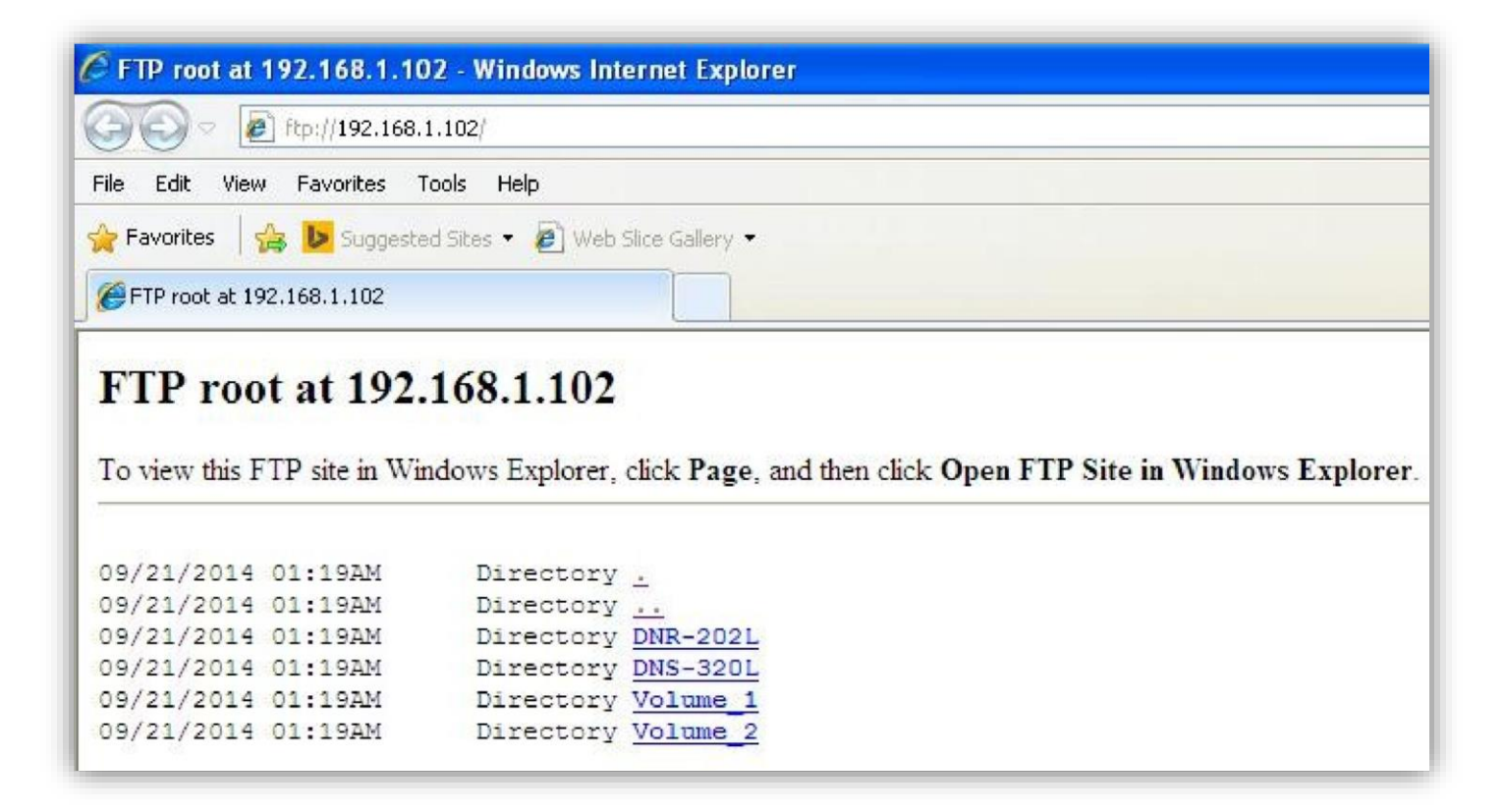

**D-Link** 

Suporte Técnico www.dlink.com.br/suporte